## Lasersicherheit

Das ILD2310-x arbeitet mit einem Halbleiterlaser der Wellenlänge 670 nm (sichtbar/rot), das ILD2310-xBL arbeitet mit einem Halbleiterlaser der Wellenlänge 405 nm (sichtbar/blau).

- Wenn beide Hinweisschilder im angebauten Zustand verdeckt sind, muss der Anwender selbst
- für zusätzliche Hinweisschilder an der Anbaustelle sorgen. Beachten Sie die nationalen Laserschutzvorschriften.

Der Betrieb des Lasers wird optisch durch die LED am Sensor angezeigt. Die Gehäuse der optischen Sensoren dürfen nur vom Hersteller geöffnet werden. Für Reparatur und Service sind die Sensoren in iedem Fall an den Hersteller zu senden.

Beachten Sie nationale Vorgaben, z. B. die für Deutschland gültige Arbeitsschutzverordnung zu künstlicher optischer Strahlung - OStrV.

Empfehlungen für den Betrieb von Sensoren, die Laserstrahlung im sichtbaren oder nicht sichtbaren Bereich emitieren finden Sie u. a. in der DIN EN 60825-1 (von 07/2022).

## Laserklasse 2

Die Sensoren sind in die Laserklasse 2 eingeordnet. Der Laser wird gepulst betrieben, die mittlere Leistung beträgt in jedem Fall ≤1 mW, die Peakleistung kann bis zu 1,2 mW sein. Die Pulsfrequenz hängt von der eingestellten Messrate ab (1,5 ... 49,140 kHz). Die Pulsdauer der Peaks wird abhängig von der Messrate und Reflektivität des Messobjektes geregelt und kann 0,5 ... 542 µs betragen.

**∧** VORSICHT

Laserstrahlung. Irritation oder Verletzung der Augen möglich. Schließen Sie die Augen oder wenden Sie sich sofort ab, falls die Laserstrahlung ins Auge trifft.

Am Sensorgehäuse sind folgende Hinweisschilder (Vorder- und Rückseite) angebracht

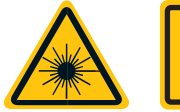

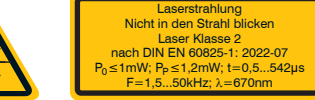

Nicht in den Strahl blicker Laser Klasse 2 hach DIN EN 60825-1: 2022-07 1mW; P<sub>P</sub>≤1,2mW; t=0,5...542

Laserwarn- und Hinweisschild für ILD2310-x

Laserwarn- und Hinweisschild für ILD2310-xBL

## Laserklasse 3R

Die Sensoren sind in die Laserklasse 3R eingeordnet. Der Laser wird gepulst betrieben, die mittlere Leistung beträgt in jedem Fall ≤5 mW, die Peakleistung kann bis zu 6 mW sein. Die Pulsfrequenz hängt von der eingestellten Messrate ab (1,5 ... 49,140 kHz). Die Pulsdauer der Peaks wird abhängig von der Messrate und Reflektivität des Messobjektes geregelt und kann 0,5 ... 542 µs betragen

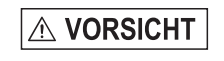

Laserstrahlung. Verletzung der Augen möglich. Verwenden Sie geeignete Schutzausrüstung und schließen Sie die Augen oder wenden Sie sich sofort ab, falls die Laserstrahlung ins Auge trifft.

Am Sensorgehäuse sind folgende Hinweisschilder (Vorder- und Rückseite) angebracht:

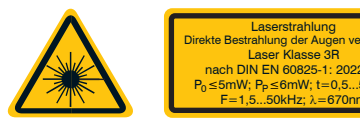

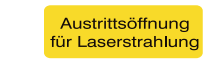

Laserwarn- und Hinweisschild für ILD2310-x

Hinweisschild Laseraustritt am Sensorgehäuse

Die zugängliche Laserstrahlung ist gefährlich für das Auge. Ein direkter Blick in den Strahl bei Lasern der Klasse 3R ist gefährlich. Auch Reflexionen an glänzenden oder spiegelnden Oberflächen sind gefährlich für das Auge.

Laser der Klasse 3R erfordern einen Laserschutzbeauftragten.

# Optimierung der Messgenauigkeit

Vertiefuna

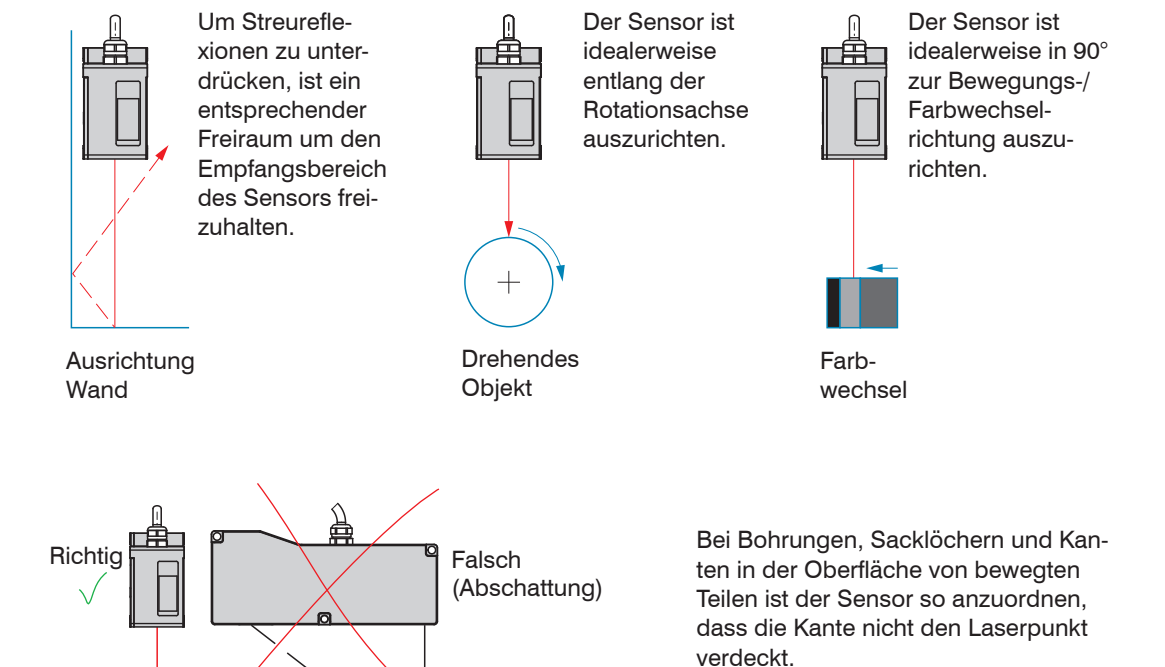

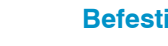

Durchstecklänge

Schraube

Scheibe

Einschraubtiefe

```
Schraube
```

Anziehdrehmoment

## **Befestigung Sensor**

## Maßzeichnung und Freiraum für den Messbereich 50 mm

24

48

Die Sensoren der Serie optoNCDT 2310 sind optische Sensoren, mit denen im  $\mu$ m-Bereich gemes-

Achten Sie bei Montage und Betrieb auf sorgsame Behandlung!

Befestigen Sie den Sensor ausschließlich an den vorhandenen Durchgangsbohrungen auf einer ebenen Fläche. Klemmungen jeglicher Art sind nicht gestattet.

Montieren Sie die Sensoren mit 3 Schrauben M5 bzw. M6. Die Auflageflächen rings um die Durchgangsbohrungen (Befestigungsbohrungen) sind leicht erhöht.

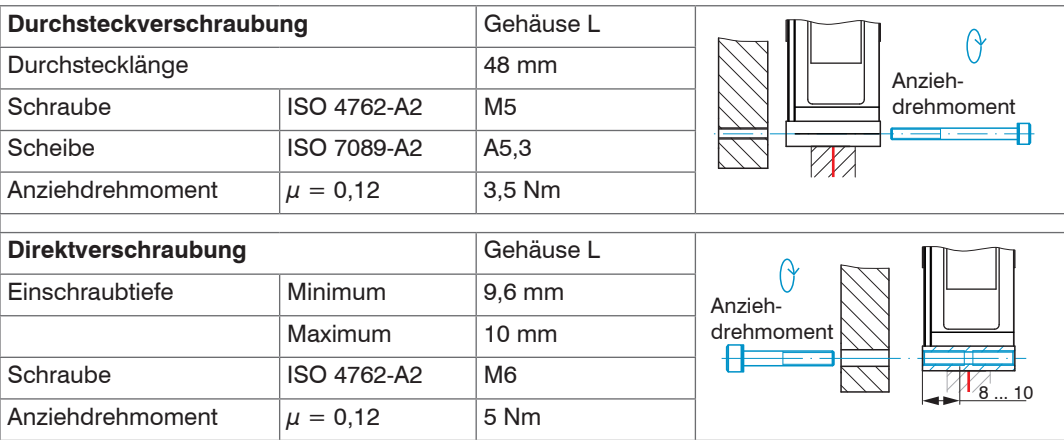

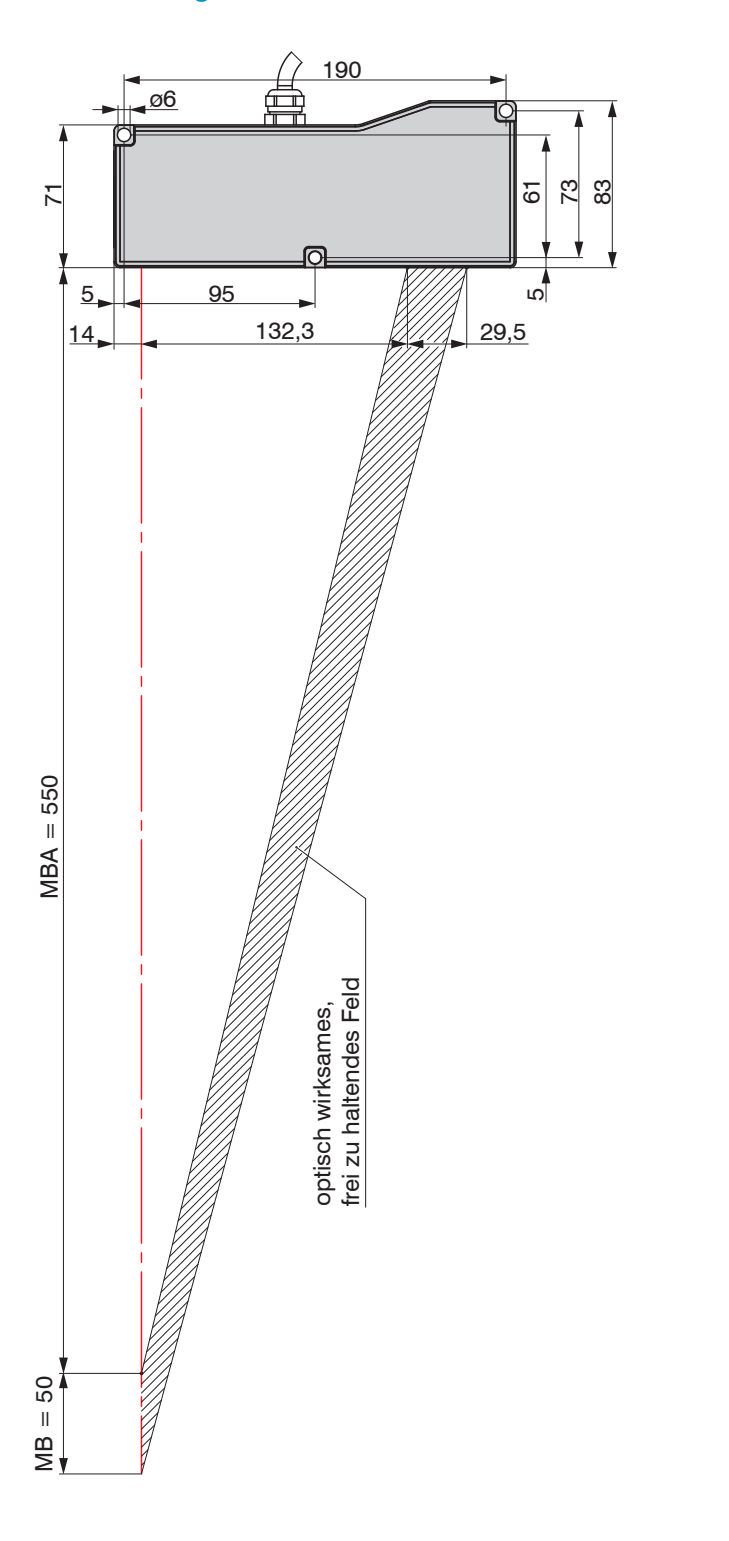

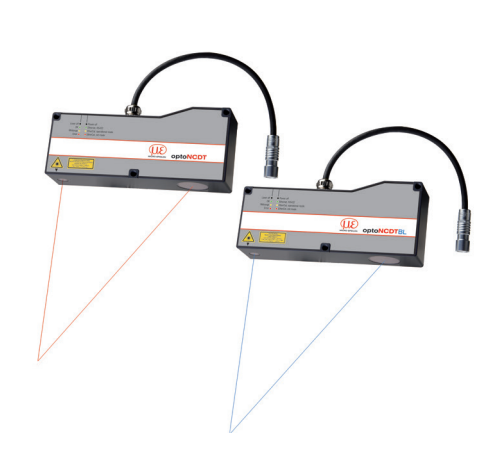

# Bestimmungsgemäßes Umfeld

- Schutzart: IP65 (gilt nur bei angestecktem Sensorkabel) Die Schutzart gilt nicht für optische Eingänge, da deren Verschmutzung zur Beeinträchtigung oder Ausfall der Funktion führt.

- Betriebstemperatur: 0 ... +50 °C
- Lagertemperatur:
- Luftfeuchtigkeit:
- Umgebungsdruck:

## Warnhinweise

Setzen Sie sich keiner unnötigen Laserstrahlung aus. Schalten Sie den Sensor zur Reinigung und Wartung aus. Schalten Sie den Sensor zur Reinigung und Wartung aus, falls der Sensor in ein System integriert ist. Vorsicht – die Verwendung von Bedienelementen oder Einstellungen oder die Durchführung von Verfahren, die nicht in der Betriebsanleitung angegeben sind, können Schäden verursachen.

Schließen Sie die Spannungsversorgung nach den Sicherheitsvorschriften für elektrische Betriebsmittel an. Versorgungsspannung darf angegebene Grenzen nicht überschreiten. > Verletzungsgefahr, Beschädigung oder Zerstörung des Sensors.

Vermeiden Sie die dauernde Einwirkung von Spritzwasser auf den Sensor. Auf den Sensor dürfen keine aggressiven Medien (Waschmittel, Kühlemulsionen) einwirken. > Beschädigung oder Zerstörung des Sensors

Vermeiden Sie Stöße und Schläge auf den Sensor, Sensorkabel vor Beschädigung schützen. > Beschädigung oder Zerstörung des Systems, Ausfall des Messgerätes

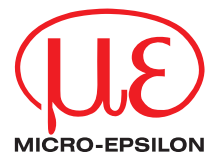

# Montageanleitung optoNCDT 2310

-20 ... +70 °C 5 - 95 % (nicht kondensierend) Atmosphärendruck

## Ein- und Ausgänge

| Signal                    | Sensor                                            | Pomorkun z                                                                                                    | Kabel PC2300-x/SUB-D <sup>1</sup> |  |
|---------------------------|---------------------------------------------------|----------------------------------------------------------------------------------------------------|-----------------------------------|--|
| Bezeichnung               | Pin                                               | Bemerkung                                                                                                    | 15-pol. Sub-D                     |  |
| V <sub>+</sub>            | 1                                                 | Versorgungsspannung (1130 VDC)                                                                                      | 1                                 |  |
| GND                       | 2                                                 | Systemmasse für Versorgung und<br>Bezugsmasse für RS422-Pegel                                                       | 9                                 |  |
| +Laser on/off             | 3                                                 | Optokopplereingang, potentialfrei                                                                                   | 2                                 |  |
| - Laser on/off            | 4                                                 | Laser on: $V_{\text{IN}} \leq 0.8 \text{ V}$ (Low)<br>Laser on: 2,8 V $\leq V_{\text{IN}} \leq 30 \text{ V}$ (High) | 10                                |  |
| Sync-in/out <sup>2</sup>  | 5                                                 | Synchron- bzw. Triggersignale, symmetrisch, RS422-Pegel, Abschlusswiderstand 120 Ohm                                | 3                                 |  |
| /Sync-in/out <sup>2</sup> | 6                                                 | schaltbar, Eingang oder Ausgang je nach<br>Synchronisationsmodus wählbar                                            | 11                                |  |
| RxD-RS422                 | 7                                                 | Serieller Eingang RS422, symmetrisch,                                                                               | 4                                 |  |
| /RxD-RS422                | 8                                                 | Intern mit 120 Ohm abgeschlossen                                                                                    | 12                                |  |
| TxD-RS422                 | 9                                                 | Serieller Auguana BS400, aummetriach                                                                                | 5                                 |  |
| /TxD-RS422                | 10                                                | Senener Ausgang RS422, symmetrisch                                                                                  | 13                                |  |
| Tx - Ethernet             | 11                                                | Ethernet Augene notentialfrei                                                                                       | 6                                 |  |
| /Tx - Ethernet            | 12                                                | Ethemet-Ausgang, potentialirei                                                                                      | 14                                |  |
| Rx - Ethernet 13          |                                                   | Ethernet Fingens, petertielfrei                                                                                     | 7                                 |  |
| /Rx - Ethernet            | 14                                                | Emernet-Eingang, potentialirel,                                                                                     | 15                                |  |
| Schirm                    | chirm Gehäuse keine galvanische Verbindung zu GND |                                                                                                    | Gehäuse                           |  |

Schnelleinstieg

## Aufbau der Komponenten

- Sensor
- Netzteil
- Laptop / PC + USB/Ethernet-Adapter + Ethernet-Kabel

Montieren Sie den Sensor und verbinden Sie die Komponenten miteinander.

# Ethernet-Verbindung

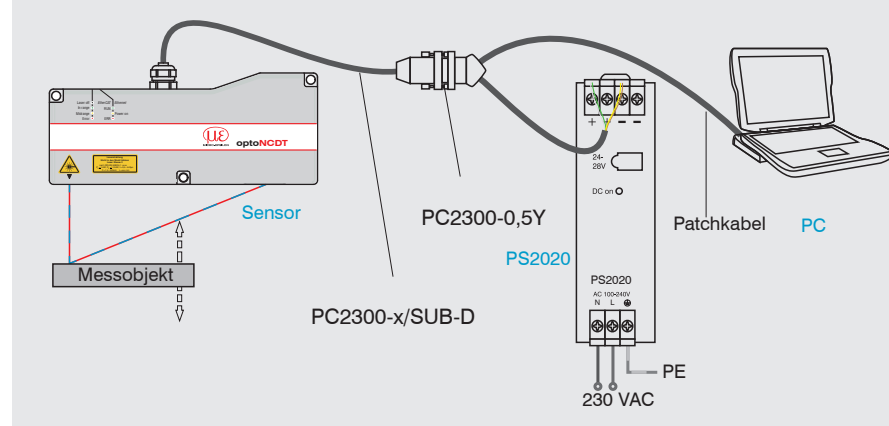

# **EtherCAT-Verbindung**

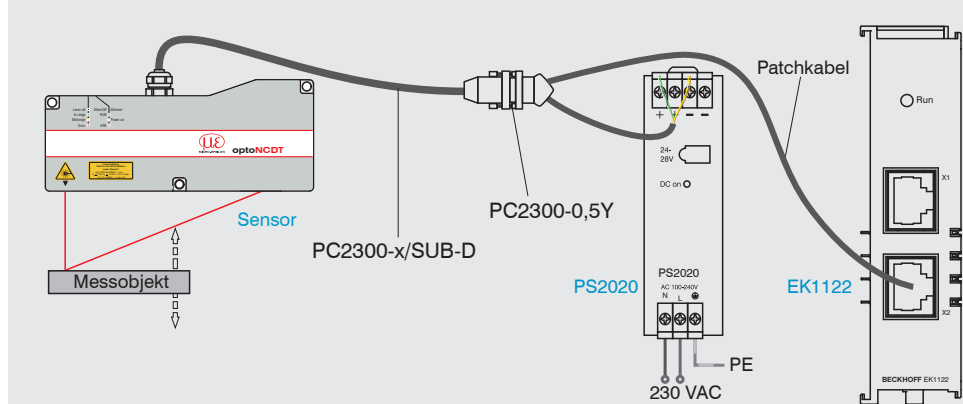

# Bereit

Scan Options

seite.

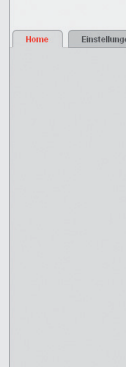

men.

**Gehen Sie in das Menü** Einstellungen > Messrate.

Beginnen Sie mit einer mittleren Messrate. Wählen Sie eine Messrate aus der Liste aus. Bestätigen Sie mit Übernehmen.

1) Weitere Kabel sind optional erhältlich.

2) Im Triggerbetrieb, wird der Eingang zur Triggerung verwendet Steckverbinder: ODU MINI-SNAP, 14-polig, Serie B, Größe 2, Kodierung F, IP68.

Sensor-Rundstecker, Ansicht Lötseite Kabelstecker

# Versorgungsspannung, Nennwert: 24 V DC (11 ... 30 V, max. 150 mA).

| 11 | Sensor<br>Pin | PC2300-x/Y<br>Farbe | Versor-<br>gung       |
|----|---------------|---------------------|-----------------------|
|    | 1             | Weiß                | <i>V</i> <sub>+</sub> |
|    | 2             | Braun               | GND                   |

# Laser einschalten

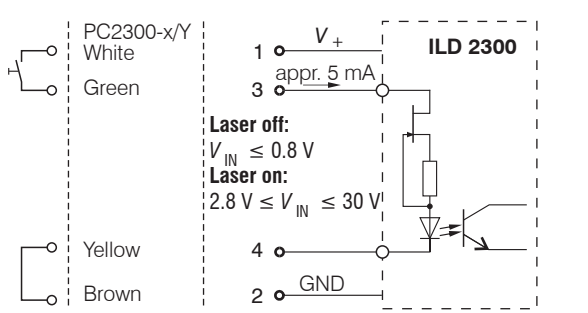

Versorgungsspannung nur für Messgeräte verwenden. MICRO-EPSILON empfiehlt die Verwendung des optional erhältlichen Netzteils PS2020 für den Sensor.

Der Laser bleibt abgeschaltet, solange nicht Pin 3 mit V, und Pin 4 mit GND elektrisch leitend verbunden sind.

## nbetriebnahme

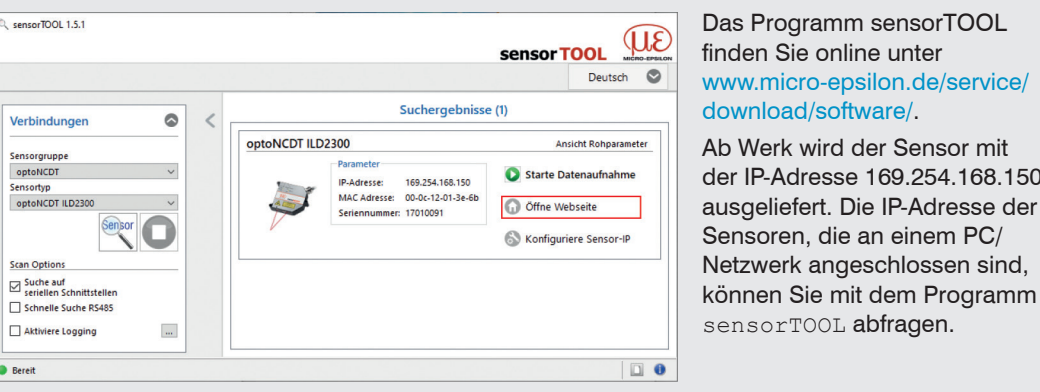

## Digitale Schnittstelle auswählen

- Gehen Sie in das Menü Einstellungen > Digitale Schnittstellen > Auswahl digitale Schnittstelle.
- Wählen Sie Web-Diagramm aus und bestätigen Sie mit Übernehmen.

## Einstellungen speichern

- Gehen Sie in das Menü Einstellungen > Einstellungen laden/speichern.
- Wählen Sie eine Setup-Nr und klicken Sie auf die Schaltfläche Setup Speichern.

## Messobjekt platzieren

Platzieren Sie das Messobjekt möglichst in der Mitte des Messbereichs.

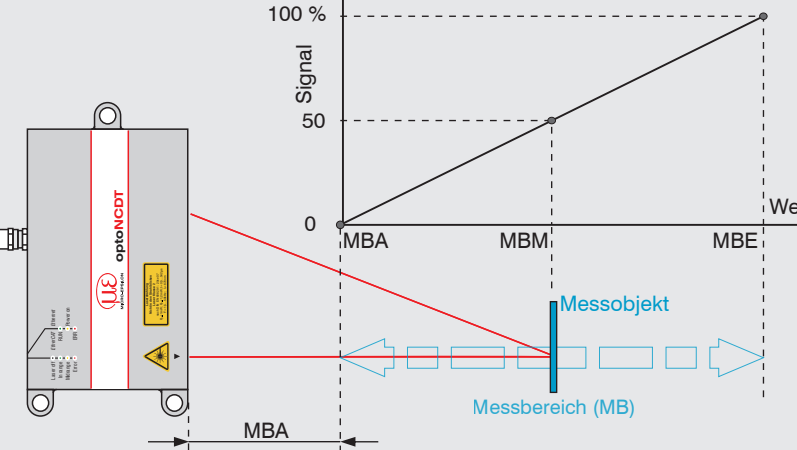

Die LED Status am Sensor zeigt die Position des Messobjekts zum Sensor an.

| LED    | Farbe |      | Beschriftung | Bedeutung                                               |
|--------|-------|------|--------------|---------------------------------------------------------|
| Status | 0     | aus  | Laser off    | Laserstrahl ist abgeschaltet                            |
|        |       | grün | In range     | Sensor in Betrieb, Messobjekt im Messbereich            |
|        |       | gelb | Midrange     | Messobjekt befindet sich in Messbereichsmitte           |
|        |       | rot  | Error        | Messobjekt außerhalb Messbereich, zu niedrige Reflexion |

## Verbinden Sie den Sensor über ein PC2300-x/SUB-D und ein PC2300-0.5Y mit einem PC Notebook, schließen Sie die Spannungsversorgung an.

Starten Sie das Programm sensorTOOL und klicken Sie auf die Schaltfläche Sensor.

Das Programm sucht auf den verfügbaren Schnittstellen nach angeschlossenen Sensoren

Wählen Sie einen gewünschten Sensor aus und klicken Sie auf die Schaltfläche Öffne Web-

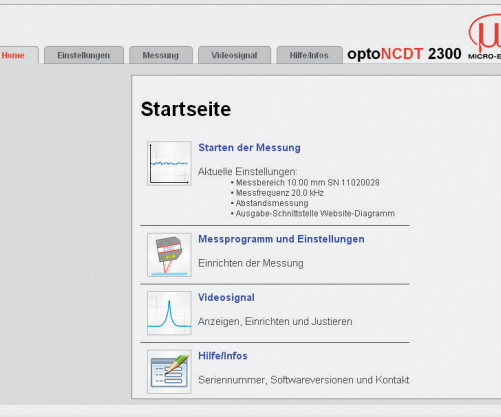

Im Webbrowser sollte n schirm der Sensor-Softw Betätigen Sie die S speichern im Me gen, um die Änderungen zu speichern.

download/software/.

Weitere interaktive Webseiten zur Programmierung des Senors können ausgewählt werden.

## Messprogramm auswählen

Gehen Sie in das Menü Einstellungen > Messprogramm.

Wählen Sie als Messanordnung Diffuse Reflexion aus und bestätigen Sie mit Überneh-

# Messrate auswählen

## Abstandsmessung

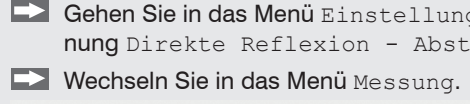

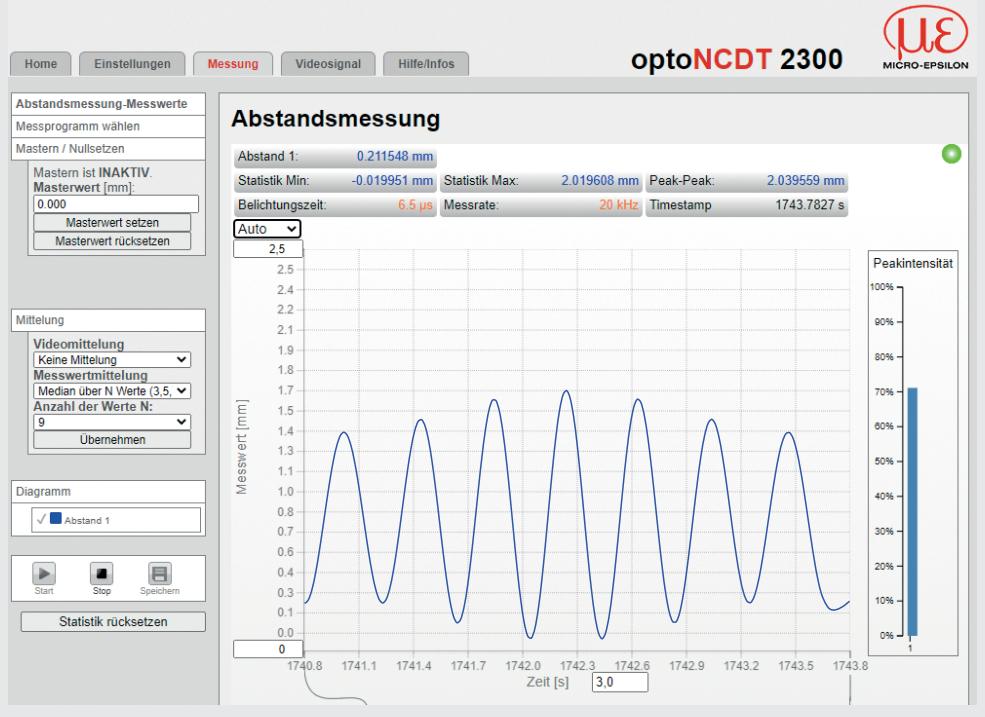

## Dickenmessung

men.

# Einstellungen speichern

**Gehen Sie in das Menü** Einstellungen > Einstellungen laden/speichern. ▶ ■ Wählen Sie eine Setup-Nr. und klicken Sie auf die Schaltfläche Setup Speichern.

Weitere Informationen zum Sensor können Sie in der Betriebsanleitung nachlesen. Diese finden Sie Online unter: www.micro-epsilon.de/download/manuals/man--optoNCDT-2300--de.pdf

MICRO-EPSILON MESSTECHNIK GmbH & Co. KG Königbacher Str. 15 · 94496 Ortenburg www.micro-epsilon.de

Your local contact: www.micro-epsilon.com/contact/worldwide/

|                                          |                               | optoN     |                                                                                                    |   | 0 |
|------------------------------------------|-------------------------------|-----------|----------------------------------------------------------------------------------------------------|---|---|
| un der Startbild-<br>vare zu sehen sein. | of Bares<br>At Bares          | <u>an</u> | Manual and Annual Annual Annua |   |   |
| Schaltfläche Setup                       | and<br>There<br>are<br>free a |           | <b></b>                                                                                                    |   |   |
| nü Einstellun-                           |                               |           |                                                                                                    |   |   |
|                                          |                               |           |                                                                                                    | • |   |

| LED    | Farbe |      | Beschriftung | Bedeutung                                 |
|--------|-------|------|--------------|-------------------------------------------|
|        | 0     | aus  | Laser off    | Laserstrahl ist abgeschaltet              |
|        |       | grün | In range     | Sensor in Betrieb, Messobjekt im Messbere |
| Status |       | gelb | Midrange     | Messobjekt befindet sich in Messbereichsr |
| <br>   |       |      |              |                                           |

Gehen Sie in das Menü Einstellungen > Messprogramm und wählen Sie als Messanordnung Direkte Reflexion - Abstandsmessung aus.

Gehen Sie in das Menü Einstellungen > Messprogramm und wählen Sie als Messanordnung Direkte Reflexion - Dickenmessung aus.

Wählen Sie aus der Liste das Material des Messobjekts aus und bestätigen Sie mit Überneh-

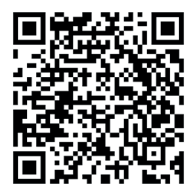